## 日記アプリ(1)

### 今日習う事

- \* 画面の移動方法と画面の追加方法
- \*ボタンの配置
- \*ボタンを押した時の命令
- \*文字(ラベル)の配置
- \* 画像の配置

完成イメージ

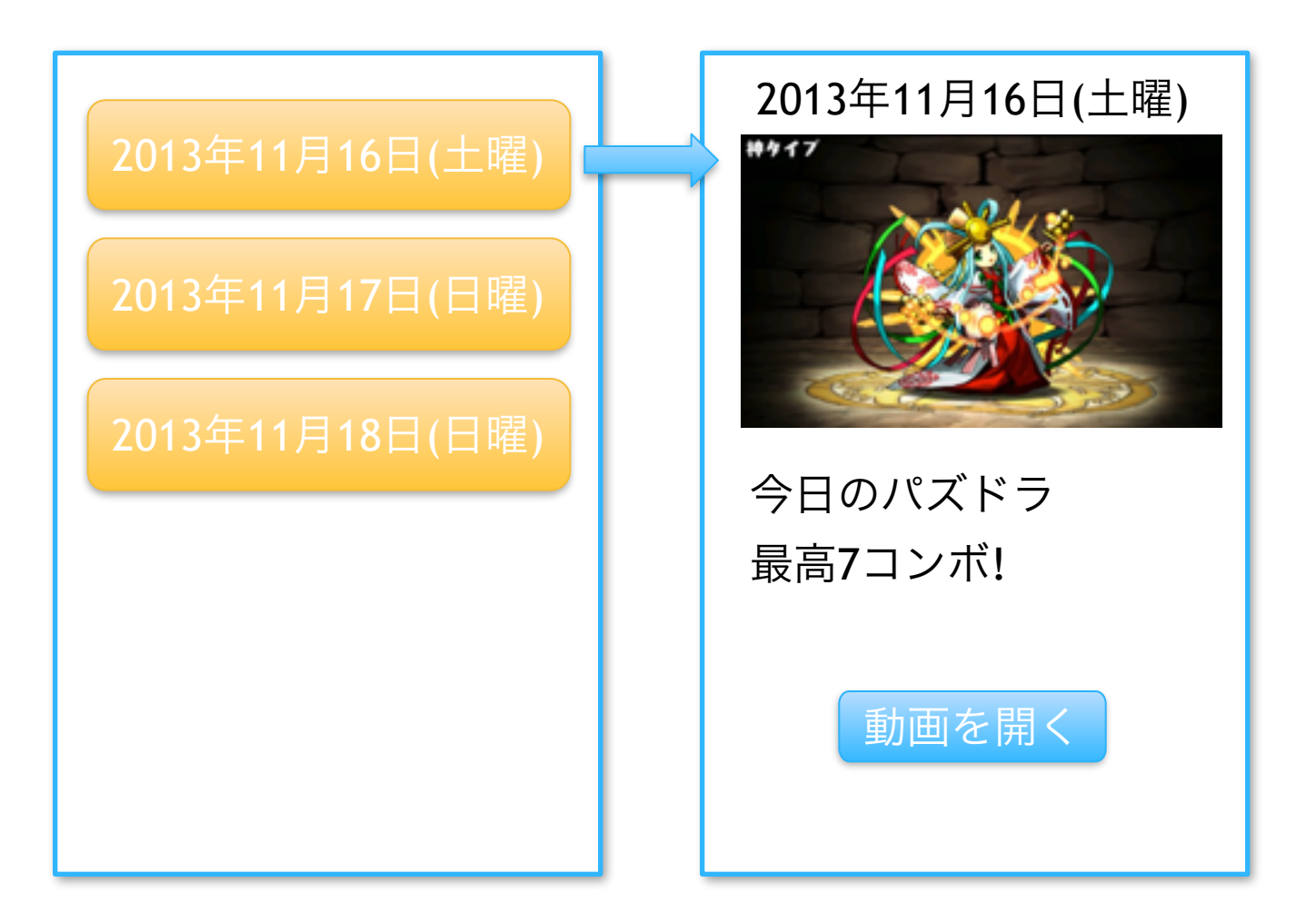

monopro キッズ・プログラミング道場 1/27/14

## 今日使う部品

- \* ストーリーボード (Storyboard)
- \* ビューコントローラー (ViewController)
- \* ボタン(B)
- \* ラベル ( L )
- \* 画像 ( 1 )

プロジェクトの全体イメージ

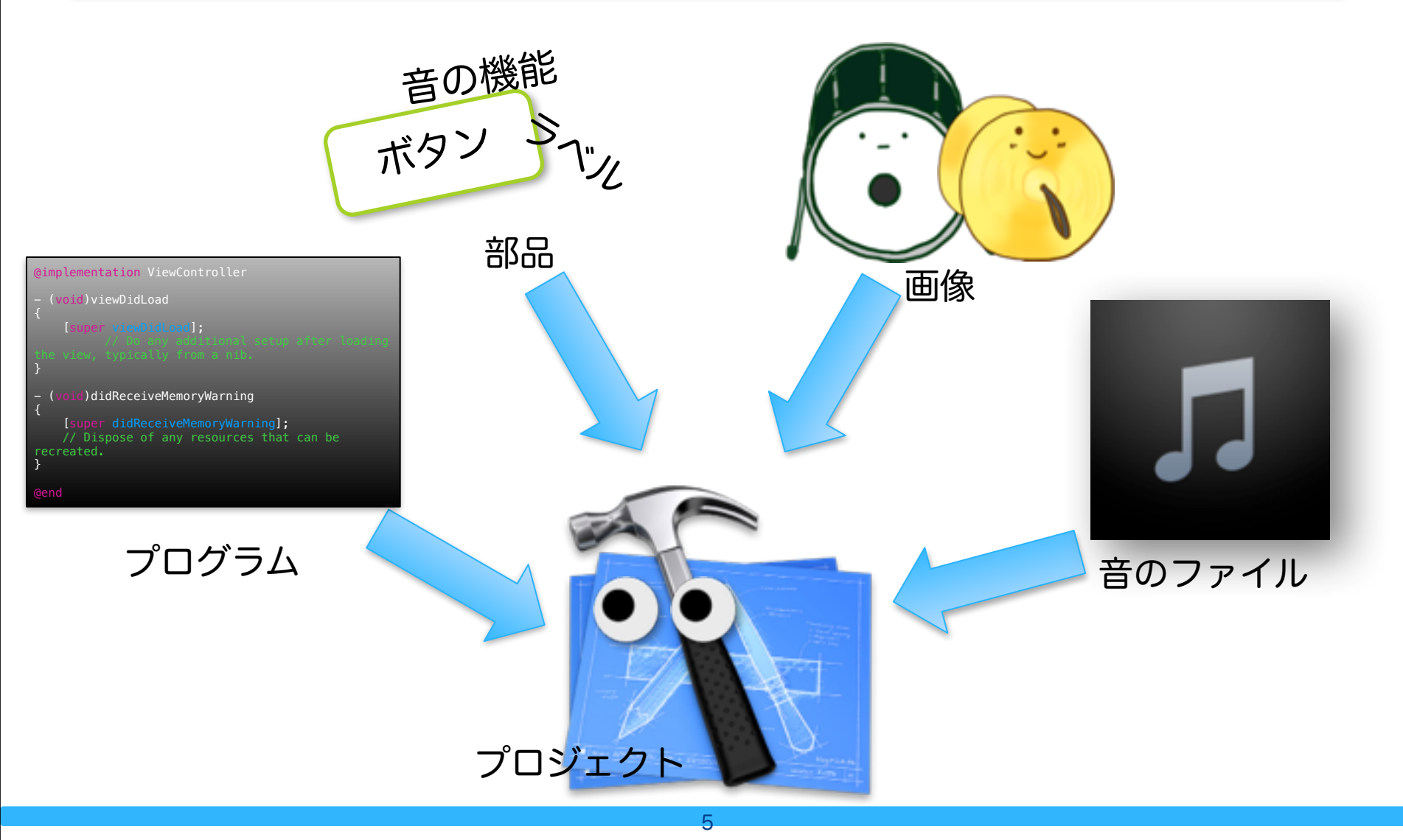

プロジェクトの新規作成

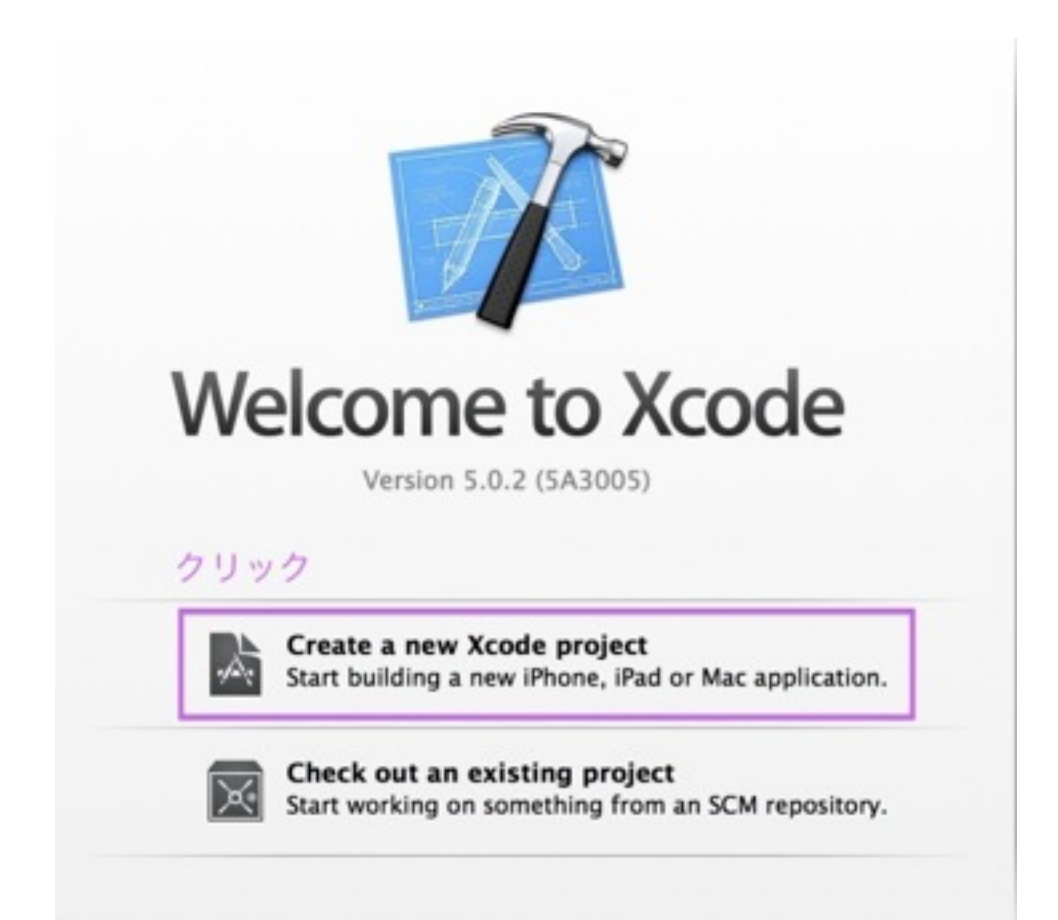

### テンプレートの選択

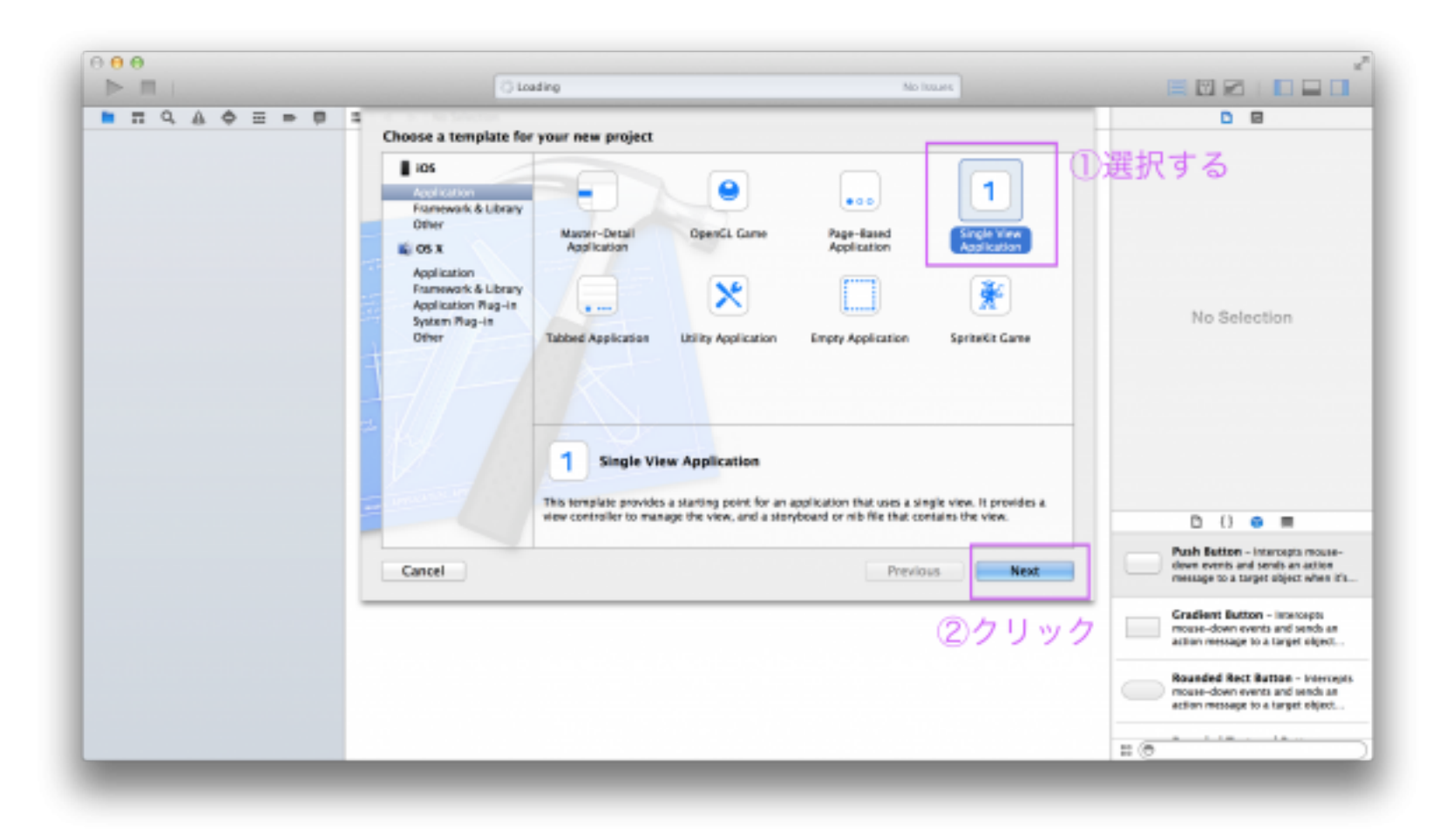

アプリの名前(半角英数字)

| 000 | () Loading                                                                                                    | No Issues                                                          |                                                                                                    |
|-----|----------------------------------------------------------------------------------------------------|--------------------------------------------------------------------|----------------------------------------------------------------------------------------------------|
|     | Choose options for your new                                                                                                    | project                                                            |                                                                                                    |
|     | Product Name DestAppi<br>Product Name DestAppi<br>Organization Name DestAppi<br>Company Identifier Cont. monopro<br>Lana Peetra: XYZ<br>Devices Throne | <ul> <li>前を半角英数字で書く</li> <li>UnsutApp</li> <li>(のクリレック)</li> </ul> | No Selection                                                                                               |
|     |                                                                                                    | 02222                                                              | D () 😐 🔳                                                                                                   |
|     | Cancel                                                                                                    | Previous                                                           | Push Extron - Intercepts mouse-<br>down events and sends an action<br>message to a target object when it's |
| -   |                                                                                                    |                                                                    | Gradient Button - Intercepts<br>mouse-down events and sends an<br>action message to a target elepect       |
|     |                                                                                                    |                                                                    | Rounded Rect Button - Intercepts<br>mouse-down events and sends as<br>action message to a target object.   |
|     |                                                                                                    |                                                                    | H (0                                                                                                    |

保存先フォルダを指定する

| ▶ ■ | C Loading                                                                                        | No Issues                                     |                                                                                                    |
|-----|--------------------------------------------------------------------------------------------------|-----------------------------------------------|----------------------------------------------------------------------------------------------------|
|     |                                                                                                  | ・の保存先フォルダ指                                    | たする<br>No Selection                                                                                                    |
|     | Source Control: Create git repository on My<br>Xcode will place your project under<br>New Folder | Mac 2クリック<br>version control<br>Carcol Cruate | C ()  C  Push Setton - Intercepts mouse-<br>down events and sends an active<br>message to a target abject when it's<br>Cracitent Button - intercepts<br>mouse-down events and sends an<br>active message to a target elipict.<br>Rounded Rect Button - intercept<br>mouse-down events and sends an<br>active message to a target elipict.<br>Button message to a target elipict. |

プロジェクトの作成完了

| Martin Carlos            | No 0.5- molti fields Ready Today at 15-16 No bours                                                                                                    |                                                                                                    |
|--------------------------|----------------------------------------------------------------------------------------------------|----------------------------------------------------------------------------------------------------|
| nikhi.scodeproj          |                                                                                                    |                                                                                                    |
|                          |                                                                                                    |                                                                                                    |
| *841                     | TC Conversil Capubilities Info Build Settings Build Phases                                                                                                    | Build Rules                                                                                                    |
| C I sargera, KOS 108 7.0 | T Meeting                                                                                                    |                                                                                                    |
| N AppCelegate.h          | * Neuropy                                                                                                    |                                                                                                    |
| AppDelegate.m            | Surveile Information - more surger moves and a million                                                                                                    |                                                                                                    |
| R Main storyboard        | and the set of the set of the set |                                                                                                    |
| N ViewController.h       | Version 1.0                                                                                                    |                                                                                                    |
| images screets           | Build 1.0                                                                                                    |                                                                                                    |
| E Supporting Files       | Terr (New 1)                                                                                                    |                                                                                                    |
| niki:Tem                 | Note 1                                                                                                    |                                                                                                    |
| Frameworks               | T Paulo mant lafa                                                                                                    |                                                                                                    |
| - monate                 | - referience and                                                                                                    |                                                                                                    |
|                          |                                                                                                    |                                                                                                    |
|                          | Deployment Target 2.0 In                                                                                                    |                                                                                                    |
|                          | Devices (Phone I)                                                                                                    |                                                                                                    |
|                          | Main International Main                                                                                                    |                                                                                                    |
|                          |                                                                                                    |                                                                                                    |
|                          | Device Orientation 😸 Portrait                                                                                                    |                                                                                                    |
|                          | Upside Down                                                                                                    |                                                                                                    |
|                          | Landscape Boht                                                                                                    |                                                                                                    |
|                          |                                                                                                    |                                                                                                    |
|                          | Statuk Bar Siya Default 1                                                                                                    |                                                                                                    |
|                          | <ul> <li>Hot during application launch</li> </ul>                                                                                                    |                                                                                                    |
|                          | T App lons                                                                                                    |                                                                                                    |
|                          |                                                                                                    |                                                                                                    |
|                          | Saure Applean 1 0                                                                                                    |                                                                                                    |
|                          |                                                                                                    |                                                                                                    |
|                          | * Launch Images                                                                                                    |                                                                                                    |
|                          |                                                                                                    |                                                                                                    |
|                          | Source Laurchimage t) 0                                                                                                    |                                                                                                    |
|                          |                                                                                                    |                                                                                                    |
|                          | * Linked Frameworks and Libraries                                                                                                    |                                                                                                    |
|                          | Kana Satu                                                                                                    |                                                                                                    |
|                          | CoreCraphics.framework Require                                                                                                    | ed :                                                                                                    |
|                          | CIRCE/hamowork Roquin                                                                                                    | the second second |
|                          | Foundation.framework Require                                                                                                    | t lo                                                                                                    |
| 0.05                     |                                                                                                    |                                                                                                    |
| en o                     | 2                                                                                                    |                                                                                                    |

## Xcodeのエリアの名前

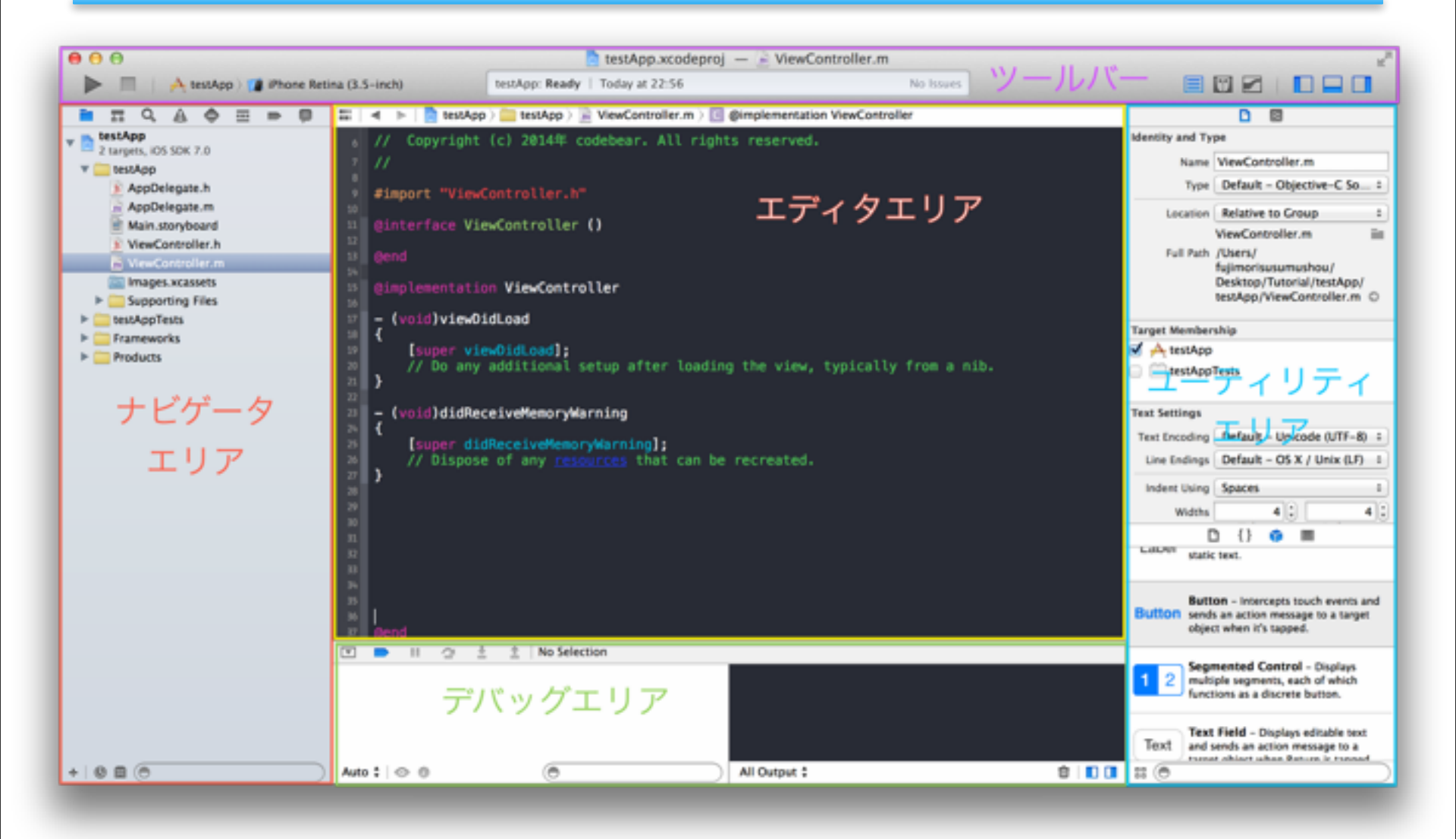

### エディタの名前

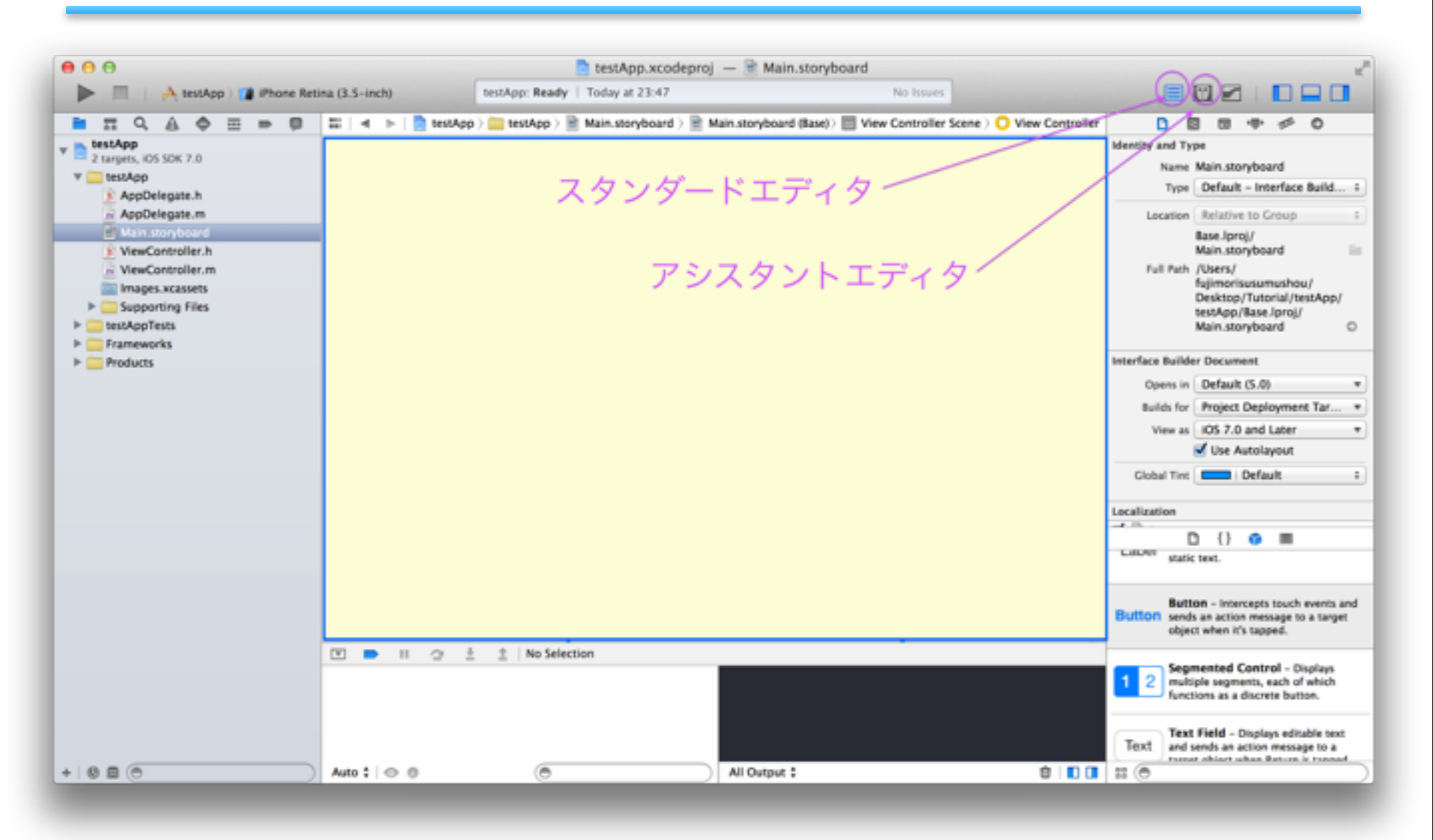

フォルダの中身

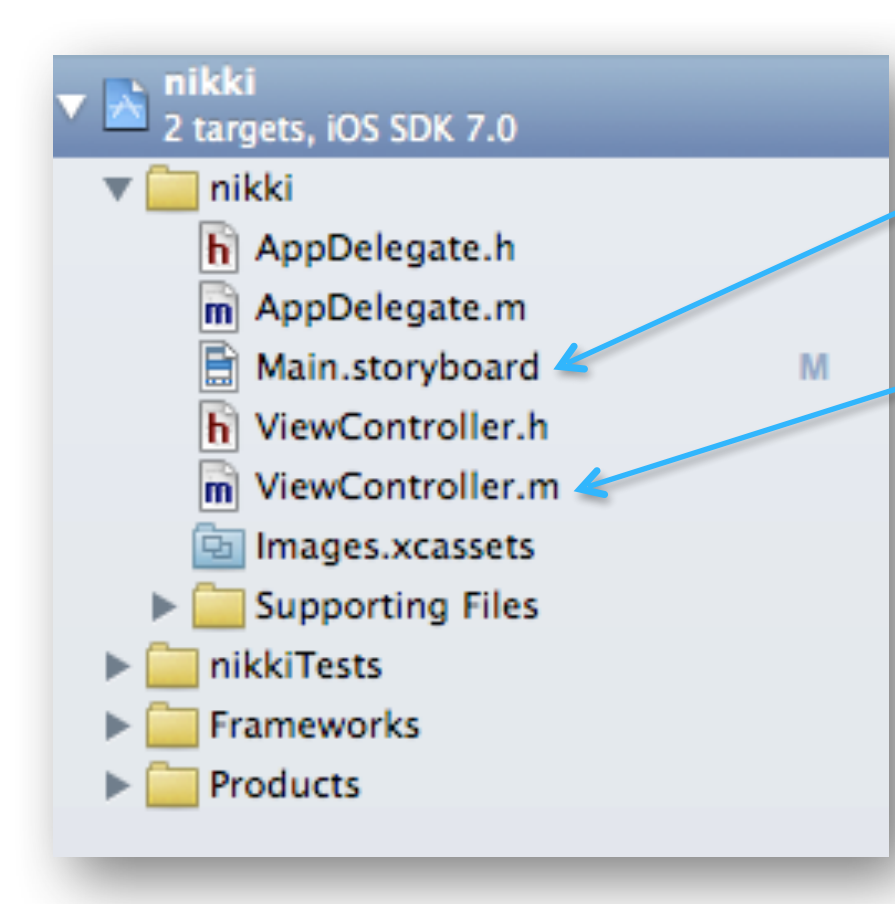

- ストーリーボード (部品を配置するファイル)

ビューコントローラー (プログラムを書くファイル)

重要な2つのファイルを覚えよう

\*Main.Storyboard 読み方:メイン ストーリーボード →部品を配置するファイル \*ViewController 読み方:ビューコントローラー →プログラムを書くファイル

### ビューコントローラー

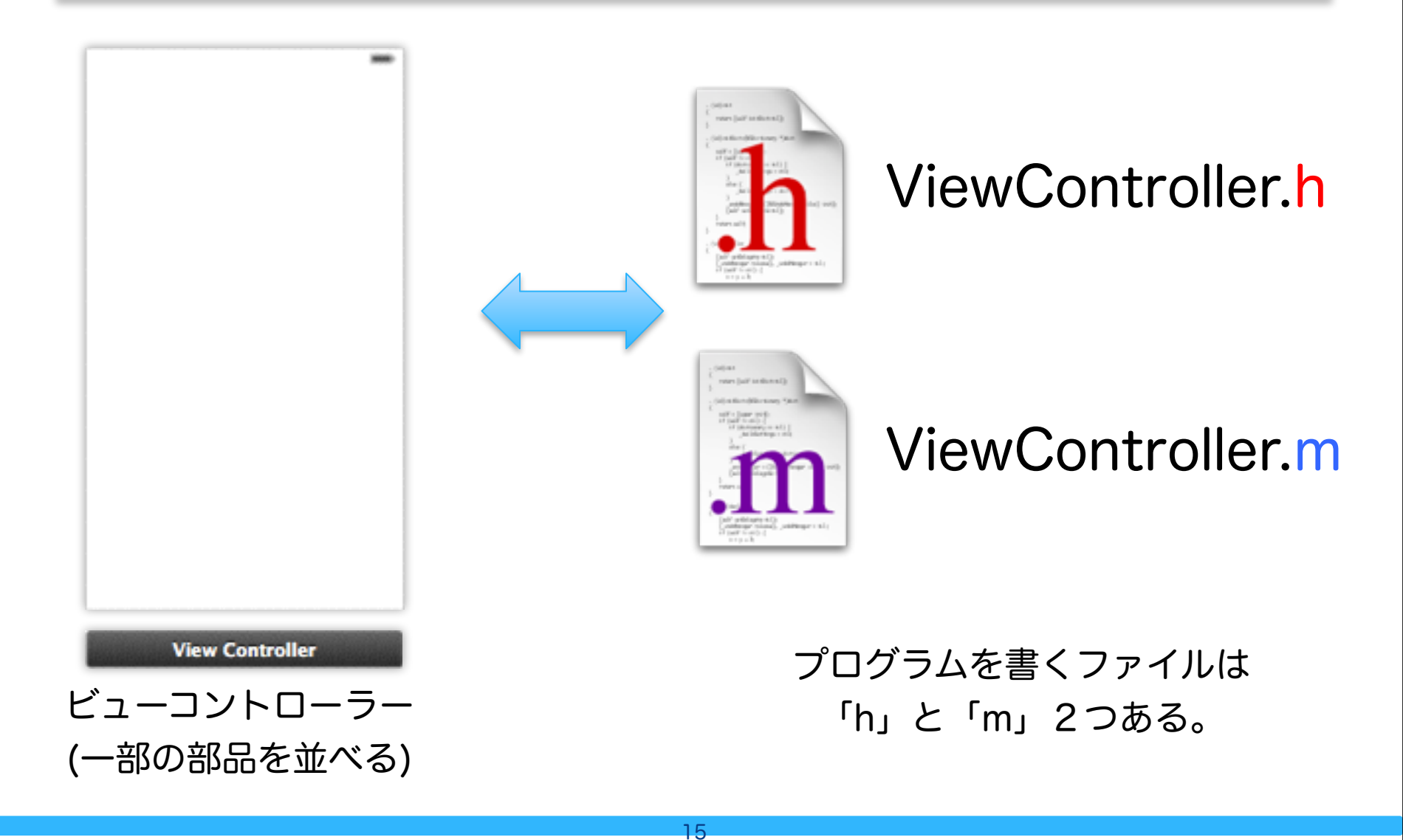

#### ストーリーボードとビューコントローラー

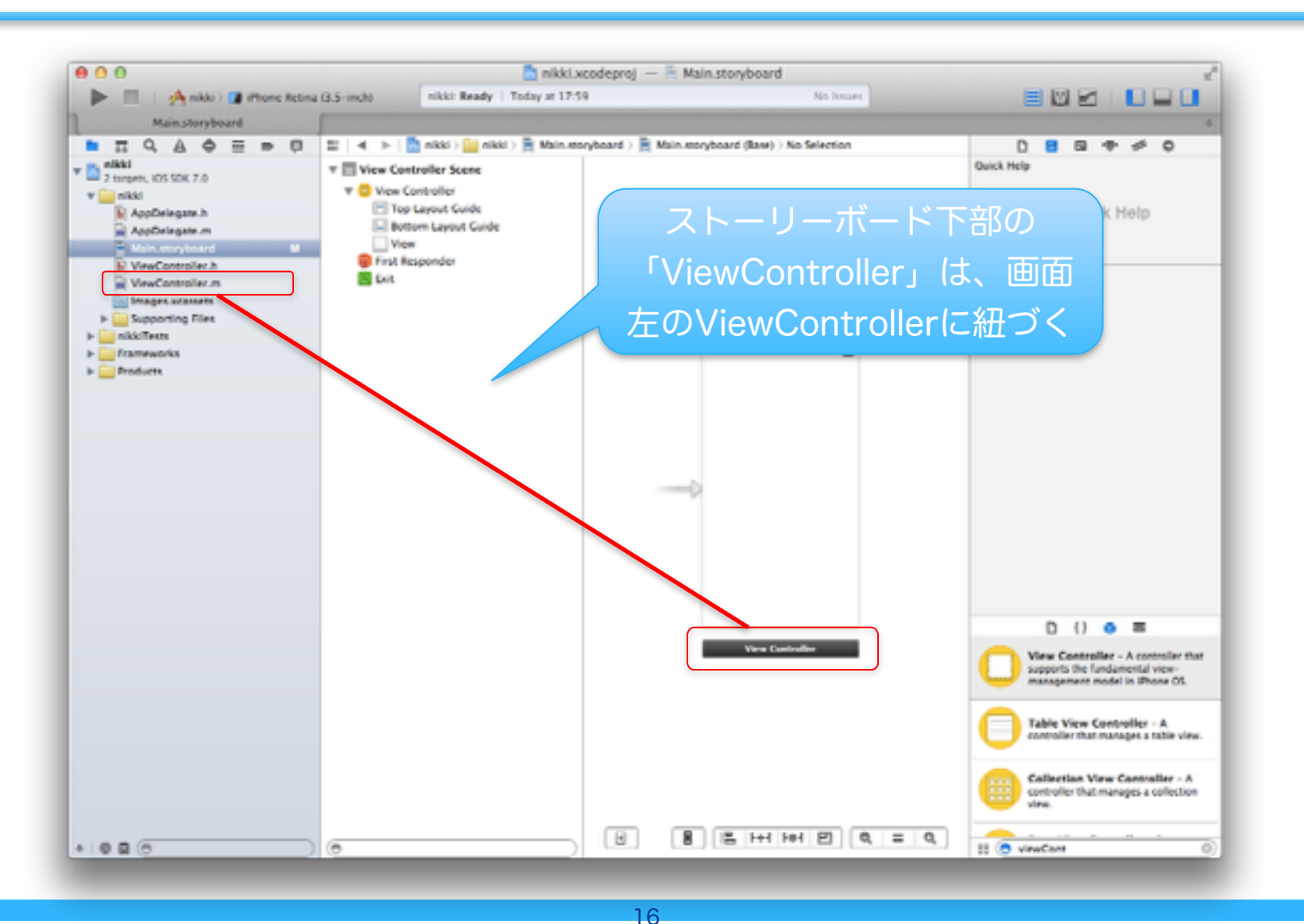

## 画の動の準備

monopro キッズ・プログラミング道場 1/27/14

画面を切り替える準備をしよう!

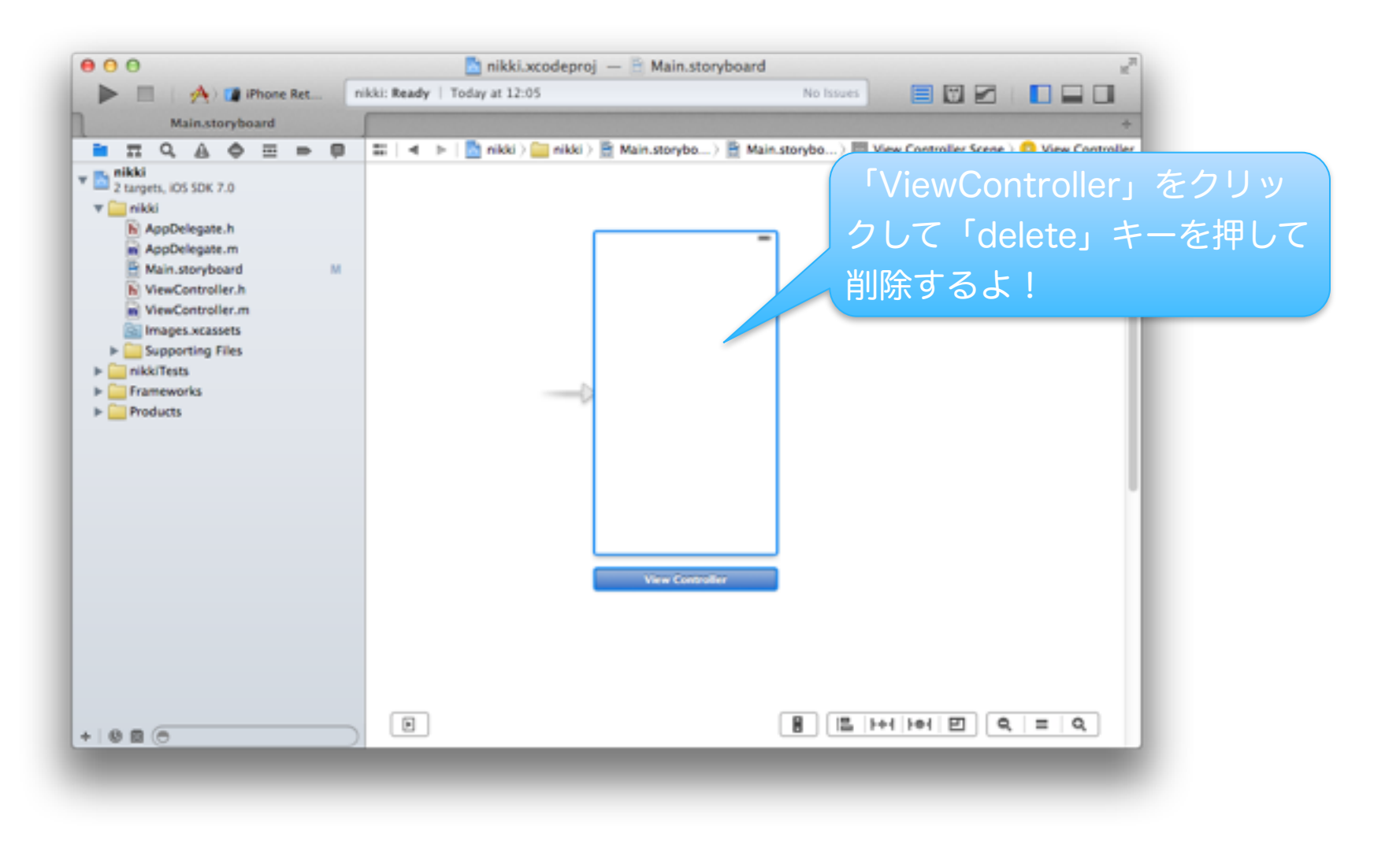

画面を切り替える準備をしよう!

![](_page_18_Picture_1.jpeg)

![](_page_19_Figure_1.jpeg)

| 🖞 nikki.xcodeproj — 🗎 Main.storyboard              | ×*                                       | 000                         | 🛅 nikki.xcodeproj — 🖹 Main.storj                       |
|----------------------------------------------------|------------------------------------------|-----------------------------|--------------------------------------------------------|
| ay at 12:11 No                                     | Issues 📄 💟 🗹 📘 🗖                         | 🕨 📃 🛛 🐴 ) 😭 iPhone Retina ( | nikki: Ready   Today at 12:11                          |
|                                                    | +                                        | Main.storyboard             |                                                        |
| ) 🛅 Table ) 🔾 Table View Controller - Root View Co | ntroller D 🖸 🐨 🗇 Ø                       |                             | 🕨   🚵 nikki ) 🧰 nikki ) 🖹 Main.storyb ) 🖹 Main.storybo |
|                                                    | Size Inferred 0                          | 2 targets, IOS SDK 7.0      |                                                        |
|                                                    | Orientation Inferred 0                   | v 🧰 nikki                   |                                                        |
|                                                    | Status Bar Inferred 0                    | h AppDelegate.h             | -                                                      |
| Root View Controller                               | Top Bar Inferred 0                       | Main.storyboard             | -                                                      |
| Prototype Cells                                    | Bottom Bar Inferred 0                    | h ViewController.h          |                                                        |
|                                                    | Table View Controller                    | WiewController.m            |                                                        |
|                                                    | Selection Clear on Appearance            | images.xcassets             |                                                        |
|                                                    | Referching Dischlad                      | Supporting Files            |                                                        |
| ller Table View                                    | Keresning Usableo +                      | ▶ nikkiTests                |                                                        |
| Prototype Content                                  | /iew Controller                          | Products                    | Navigation Controller                                  |
|                                                    | Title                                    |                             |                                                        |
|                                                    | Initial Scene Is Initial View Controller |                             |                                                        |
|                                                    | D {} 😳 📰                                 |                             |                                                        |
|                                                    | -                                        |                             |                                                        |
|                                                    | Collection View Controller - A           |                             |                                                        |
|                                                    | view.                                    |                             |                                                        |
| Table View Controller - Root                       |                                          |                             |                                                        |
|                                                    | Navigation Controller - A                |                             | Navigation Controller                                  |
|                                                    | through a hierarchy of views.            |                             |                                                        |
|                                                    |                                          |                             |                                                        |
| 今回は、この                                             | )画面は使わないからク                              |                             |                                                        |
|                                                    |                                          | 「一」「不要な両面                   | が削除された!                                                |
| ■ ■ リックしく                                          | 'delete」モーを押しく                           |                             |                                                        |
|                                                    |                                          |                             |                                                        |
|                                                    |                                          | * 8 B C                     |                                                        |
|                                                    |                                          |                             |                                                        |
|                                                    |                                          |                             |                                                        |

21

![](_page_21_Figure_1.jpeg)

画面を切り替える準備をしよう!

![](_page_22_Picture_1.jpeg)

![](_page_23_Figure_1.jpeg)

![](_page_24_Figure_1.jpeg)

#### プログラムファイルとのひも付け

![](_page_25_Figure_1.jpeg)

26

## ボタンの配置

monopro キッズ・プログラミング道場 1/27/14

![](_page_27_Picture_0.jpeg)

![](_page_27_Figure_1.jpeg)

![](_page_28_Picture_0.jpeg)

![](_page_28_Figure_1.jpeg)

ボタンのタイトルを変えよう!

![](_page_29_Picture_1.jpeg)

ボタンの大きさを変えよう!

![](_page_30_Figure_1.jpeg)

ボタン色を変えよう!

![](_page_31_Picture_1.jpeg)

# 画面の追加

monopro キッズ・プログラミング道場 1/27/14

## 画面をもう一つ追加しよう!

![](_page_33_Figure_1.jpeg)

![](_page_34_Figure_1.jpeg)

Copyright © 2013 COLLESTA, Inc. All Rights Reserved.

monopro キッズ・プログラミング道場 1/27/14

![](_page_35_Picture_1.jpeg)

![](_page_36_Picture_1.jpeg)

![](_page_37_Picture_1.jpeg)

![](_page_38_Picture_1.jpeg)

#### もう一つの画面用の プログラムファイルを追加しよう!

| ● 0 0 「nikki.xcodeproj — 他 M 日本 12:46 たた   | から3番目のボタンをクリック                                                                                          |
|--------------------------------------------|----------------------------------------------------------------------------------------------------|
|                                            |                                                                                                    |
|                                            | Custom Class                                                                                            |
| ストーリーボードをクリック                              | Class UIViewController                                                                                  |
| Ш оррону                                   | Identity                                                                                                |
| Main.storyboard M                          | Storyboard ID                                                                                           |
| h ViewController.h                         | Restoration ID                                                                                          |
| WiewController.m                           | Use Storyboard ID                                                                                       |
| Supporting Files     iontroller            | User Defined Puntime Attributes                                                                         |
| h DetailViewController.h A                 | Key Path Type Value                                                                                     |
| DetailViewController.m A     P inikkiTests |                                                                                                    |
| Products                                   | + -                                                                                                    |
|                                            | Document                                                                                                |
|                                            | D () 💿 🎟                                                                                                |
| View Controller View Controller            | View Controller - A controller that<br>supports the fundamental view-<br>management model in iPhone OS. |
| ここででは、このでは、このでは、このでは、このでは、このでは、このでは、このでは   | Table View Controller - A<br>controller that manages a table view.                                      |
| をクリック!                                     | Collection View Controller - A<br>controller that manages a collection<br>view.                         |
|                                            |                                                                                                    |
|                                            |                                                                                                    |

![](_page_40_Picture_1.jpeg)

41

![](_page_41_Figure_1.jpeg)

## ラベルの配置

monopro キッズ・プログラミング道場 1/27/14

日付を表示する文字(ラベル)を追加!

![](_page_43_Figure_1.jpeg)

日付を表示する文字(ラベル)を追加!

![](_page_44_Figure_1.jpeg)

日付を表示する文字(ラベル)を追加!

![](_page_45_Figure_1.jpeg)

文章を表示する文字(ラベル)を追加!

![](_page_46_Figure_1.jpeg)

![](_page_47_Figure_1.jpeg)

#### 画像をプロジェクトに入れる準備をしよう!

![](_page_48_Figure_1.jpeg)

Copyright © 2013 COLLESTA, Inc. All Rights Reserved.

monopro キッズ・プログラミング道場 1/27/14

![](_page_49_Figure_1.jpeg)

50

![](_page_50_Figure_1.jpeg)

![](_page_51_Picture_1.jpeg)

52

![](_page_52_Figure_1.jpeg)

![](_page_53_Figure_1.jpeg)

54

![](_page_54_Picture_1.jpeg)

Copyright © 2013 COLLESTA, Inc. All Rights Reserved.

55

## 今日はここまで!

#### Xcodeの使い方に慣れるためにも、 何度も繰り返して練習してみよう。

Copyright © 2013 COLLESTA, Inc. All Rights Reserved.

monopro キッズ・プログラミング道場 1/27/14